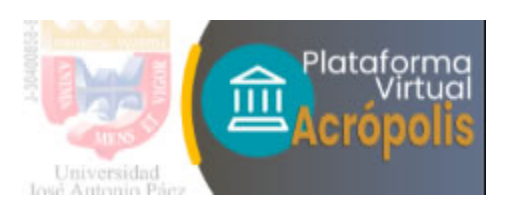

## Recuperación de contraseña para usuarios / Acrópolis UJAP

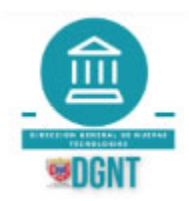

## Descargar este manual en PDF -->AQUI

Estimado usuario: Si perdiste o quieres cambiar la contraseña del aula virtual Acrópolis de nuestra UJAP, esta es una manera de recuperarla fácilmente:

**IMPORTANTE:** Es posible que no reciba correos electrónicos en su cuenta Gmail debido al espacio de almacenamiento. Para comprobar si su espacio de almacenamiento de Gmail está lleno, debe seguir los pasos indicados en: <u>Administrar</u> <u>espacio en Gmail</u>

1- Puedes recuperar tu acceso usando el usuario o el correo con el que se te dio de alta desde <u>https://aulavirtual.ujap.edu.ve/</u> en ¿Olvidó su nombre de usuario o contraseña?

|    | Nombre de usuario |
|----|-------------------|
| on | traseña           |
| •  | Contraseña        |
| A  | cceder            |

2- Escogemos la opción con la que queremos recuperar nuestra contraseña, bien sea por **nombre de usuario** o por **dirección de correo**. (No es necesario colocar ambos datos)

Si es por usuario, se ingresa el login y se le da buscar:

| Para reajustar su contraser<br>podemos encontrarlo en la<br>acceder de nuevo. | ia, envie su nombre de u<br>1 base de datos, le enviar | usuario o su dirección de correo electrónico.<br>remos un email con instrucciones para pod | Si<br>er |
|-------------------------------------------------------------------------------|--------------------------------------------------------|--------------------------------------------------------------------------------------------|----------|
| Buscar por nom                                                                | bre de usuario                                         |                                                                                            |          |
| Nombre de usuario                                                             | sbriceno                                               |                                                                                            |          |
|                                                                               | Buscar                                                 |                                                                                            |          |
| Buscar por direc                                                              | ción email                                             |                                                                                            |          |
| Dirección de correo                                                           |                                                        |                                                                                            |          |
|                                                                               | Buscar                                                 |                                                                                            |          |

Si es por dirección email, se ingresa el correo con que estás registrado y se le da buscar:

| Para reajustar su contrase<br>podemos encontrarlo en la<br>acceder de nuevo. | ña, envie su nombre de usuario o su dirección de correo electrónico. Si<br>a base de datos, le enviaremos un email con instrucciones para poder |
|------------------------------------------------------------------------------|----------------------------------------------------------------------------------------------------|
| Buscar por nom                                                               | bre de usuario                                                                                                    |
| Nombre de usuario                                                            |                                                                                                    |
| Buscar por direc                                                             | Buscar<br>cción email                                                                                                    |
| Dirección de correo                                                          | sbriceno@gmail.com                                                                                                    |
|                                                                              | Buscar                                                                                                    |

**3-** Por cualquiera de las dos opciones nos sale el siguiente comentario, en donde nos notifica que se ha enviado un correo y damos clic en **Continuar**.

| Acrópolis / Plataforma virtual de la Universidad<br>José Antonio Páez                                                                                                    |  |  |  |  |  |  |  |  |
|----------------------------------------------------------------------------------------------------|--|--|--|--|--|--|--|--|
| Página Principal Acceder Contraseña olvidada                                                                                                    |  |  |  |  |  |  |  |  |
|                                                                                                    |  |  |  |  |  |  |  |  |
| Si ha suministrado un nombre de usuario correcto o dirección de correo electrónico única, se le<br>debería haber enviado un correo electrónico.<br>Contiene instrucciones sencillas para confirmar y completar este cambio de contraseña. Si sigue<br>teniendo problemas, por favor contacte con el administrador del sitio. |  |  |  |  |  |  |  |  |

4- Recibirá un correo en la badeja principal de su cuenta registrada. Si puede ver el correo vaya al paso #5.

Si no ve el correo en su bandeja de entrada, debe buscar en la carpeta de "SPAM" o "Correo no deseado" de su servicio de email.

Si es en Gmail debe ubicar la carpeta SPAM, seleccionar el correo e indicar que "No es spam" para que sea movido a su Bandeja de entrada y para asegurar que los correos futuros enviados desde Acrópolis se reciban sin problema.

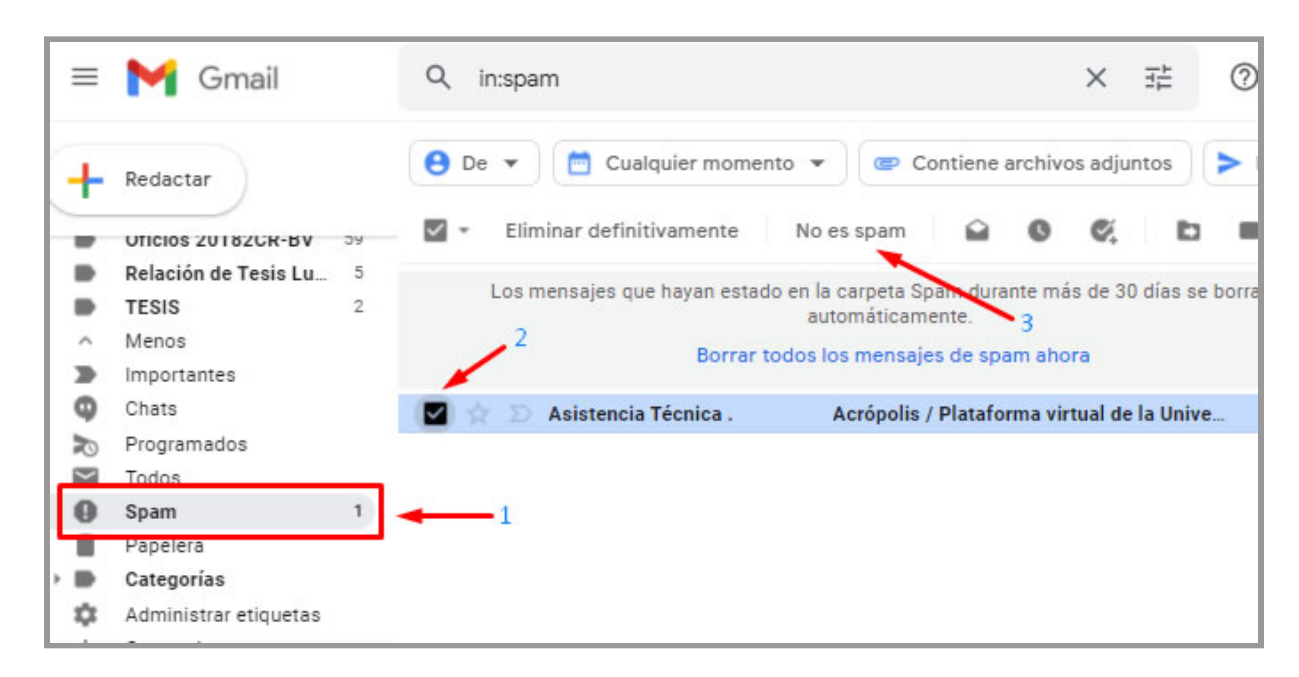

Si es en Hotmail debe ubicar la carpeta "Correo no deseado", seleccionar el correo e indicar que es "Correo deseado" para que sea movido a su Bandeja de entrada y para asegurar que los correos futuros enviados desde Acrópolis se reciban sin problema.

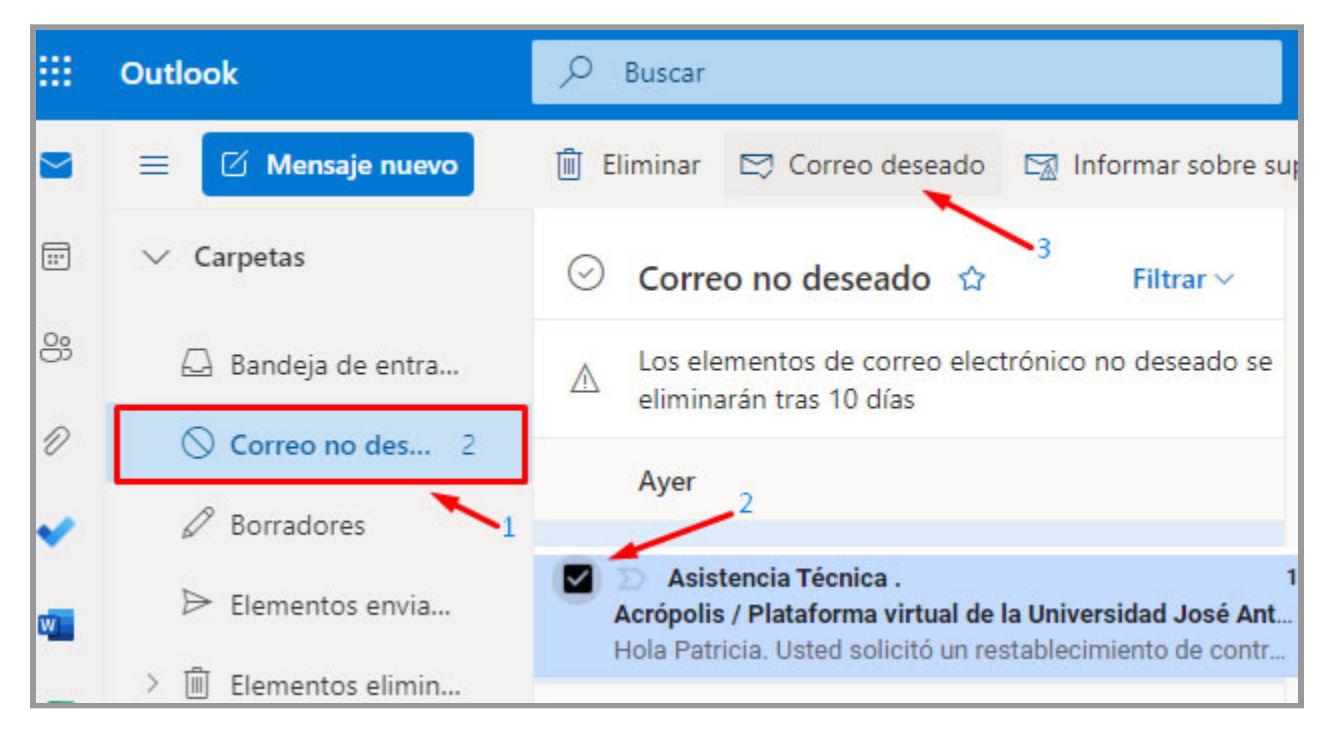

**5-** Tenemos que abrir el correo electrónico en donde nos aparece el enlace y abajo de ella nos sale un comentario que solo es válido por 30 minutos, después de ese tiempo ya no podremos cambiar nuestra contraseña, y deberá realizar el proceso nuevamente. Si estamos en el tiempo estipulado procedemos a dar clic sobre el enlace.

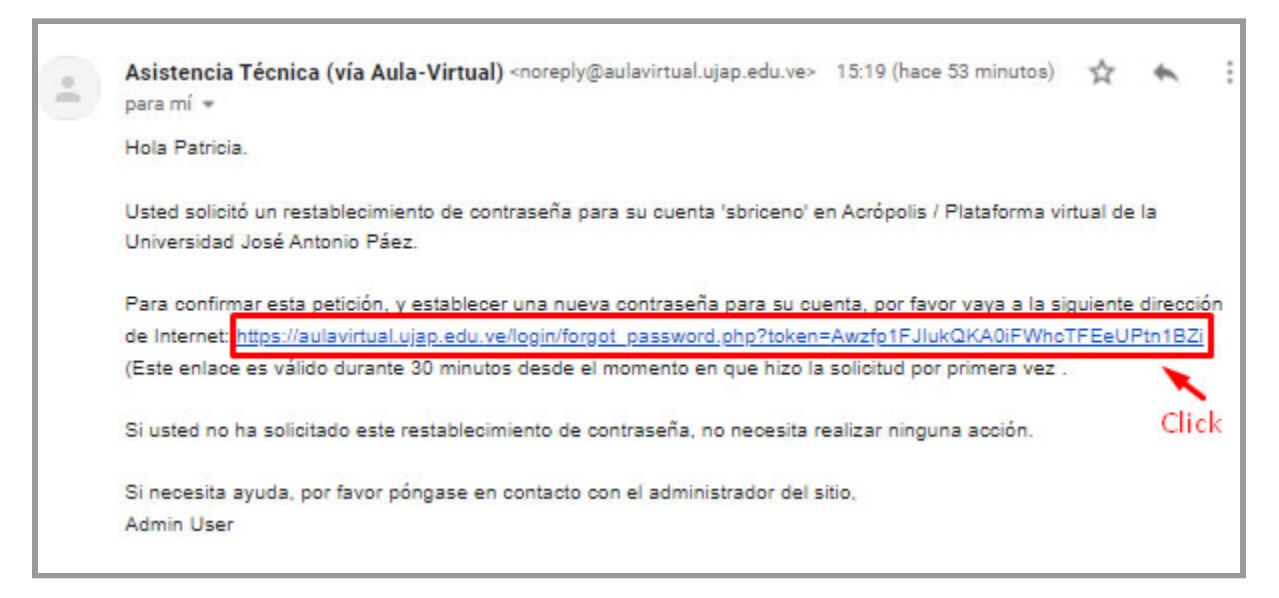

**5-** Nos va abrir otra pestaña en donde debemos que escribir la nueva contraseña y confirmarla de nuevo. Recuerda que la contraseña debe contar con al menos 8 caracter(es), al menos 1 dígito(s), al menos 1 minúscula(s), al menos 1 mayúscula(s), al menos 1 caracter(es) no alfanuméricos como \*,-, o #. Es recomendable que la anotes primero para luego ingresarlas en ambos campos sin equivocación. Por último damos clic en guardar cambios.

| Establecer contraseña            |                                                                                                    |  |  |  |  |  |  |
|----------------------------------|----------------------------------------------------------------------------------------------------|--|--|--|--|--|--|
| Nombre de usuario                | sbriceno                                                                                                    |  |  |  |  |  |  |
|                                  | La contraseña debería tener al menos 8 caracter(es), al menos 1<br>dígito(s), al menos 1 minúscula(s), al menos 1 mayúscula(s), al menos 1<br>caracter(es) no alfanuméricos como *,-, o # |  |  |  |  |  |  |
| Nueva contraseña 🕕               |                                                                                                    |  |  |  |  |  |  |
| Nueva contraseña 🕕<br>(de nuevo) | ····· ② 2                                                                                                    |  |  |  |  |  |  |
|                                  | Guardar cambios Cancelar                                                                                                    |  |  |  |  |  |  |

**6-** Si escribimos la misma contraseña en la dos casillas nos notificara que la contraseña ha sido cambiada y estaremos listos para continuar trabajando en la plataforma.

| Ayuda - Quienes somos -                 | ۲ | ۵ | Ø | ۲ |  |  |  |  |  |
|-----------------------------------------|---|---|---|---|--|--|--|--|--|
| DIRECCIÓN GENERAL DE NUEVAS TECNOLOGÍAS |   |   |   |   |  |  |  |  |  |
| Se ha establecido su contraseña.        |   |   |   | × |  |  |  |  |  |
| Facultades y espacios virtuales         |   |   |   |   |  |  |  |  |  |
| Ciclo Básico                            |   |   |   |   |  |  |  |  |  |

## CONTACTOS

Correo Electrónico: (Pregrado/Postgrado)

soporteujapvirtual@gmail.com